# スライドのサイズの設定(PowerPoint2016)

Windowsの図ですが、Macもほぼ同じ手順で設定できます。

- ① 「デザイン」を選択。
- ② 「スライドのサイズ」を選択。
- ③ 「ユーザー設定のスライドのサイズ」を選択。
- ④ 上限142.24cmの範囲で、印刷サイズを幅と高さに入力する。
   142.24cm以上のサイズで印刷したい時は、縮小サイズを入力する。

例) 90×180cmで印刷したい時「幅45cm、高さ90cm」(1/2サイズ)等と入力。

⑤ 「**OK**」を選択。

| ファイル             | ホーム                                                                             | デザイン 画面切り替え | アニメーション     | スライド ショー | 校閲 表決 | 示 ヘルプ                                                                              | ♀ 何をしますか                                             |                                                                                                    |
|------------------|---------------------------------------------------------------------------------|-------------|-------------|----------|-------|------------------------------------------------------------------------------------|------------------------------------------------------|----------------------------------------------------------------------------------------------------|
| Ē                | あの重あ                                                                            | 重あ<br>重あ    | ь<br>•<br>• |          |       |                                                                                    |                                                      | 2<br>スライドの<br>背景の書<br>サイズ<br>式設定                                                                                        |
|                  |                                                                                 | テーマ         |             |          |       | バリエーション                                                                            | <b>一一一一一一一一一一一一一一一一一一一一一一一一一一一一一一一一一一一一</b>          | -設定                                                                                                    |
| サムネイル ×<br>サロネイル | 42 39 36 33 30 27 24 21 18 15 12 9 6 3 0 3 6 9 12 15 18 21 24 27 30 33 36 39 42 |             |             |          |       | 9 12 15<br>3<br>5<br>7<br>7<br>7<br>7<br>7<br>7<br>7<br>7<br>7<br>7<br>7<br>7<br>7 | 標準 (4:3)<br>ワイド画面 (<br>ユーザー設定のス<br>E(S): 「日<br>メ): 5 | 16:9)<br>RJTFのサイズ(C)<br>? ×<br>PIIIIOの同き<br>スライド<br>④ 縦(P)<br>● 横(L)<br>ノート、配布資料、アウトライン<br>④ 縦(Q)<br>● 横(A)<br>〇K 早ヤンセル |

## Windows: PowerPointのPDFへの変換(PowerPoint2016)

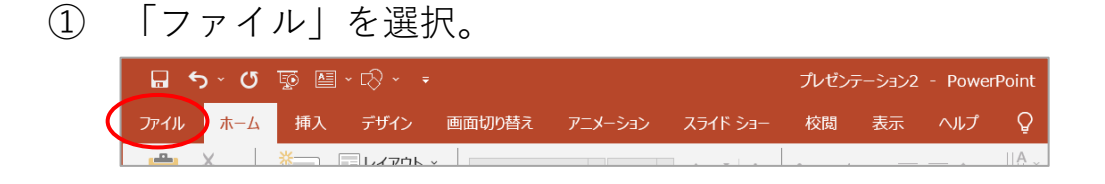

② 「エクスポート」→「PDF/XPSドキュメントの作成」→「PDF/XPSの作成」を

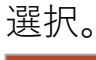

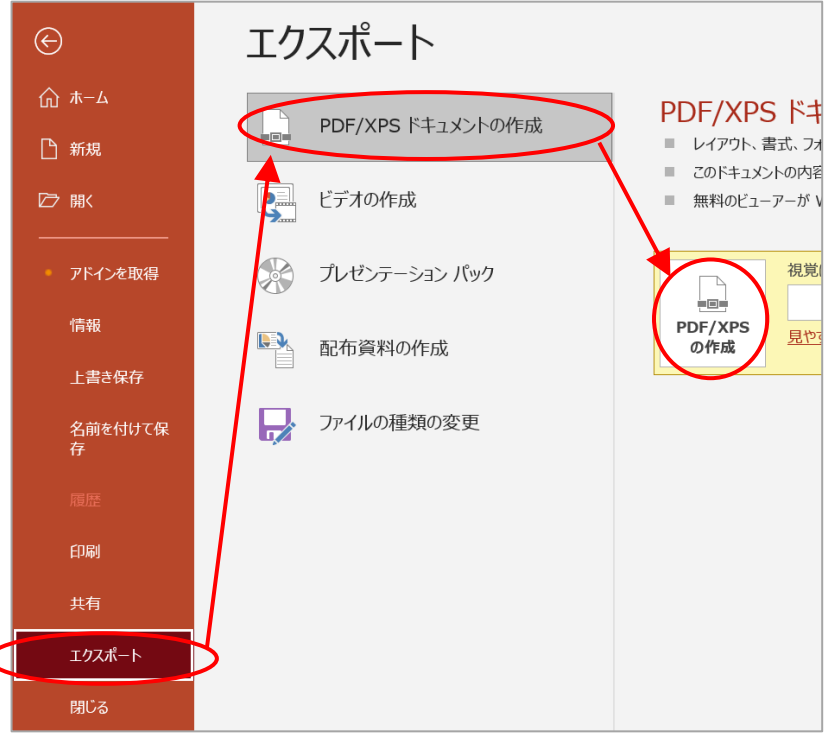

#### ③ 最適化は「標準」を選択。「発行」を選択すると、PDFが保存される。

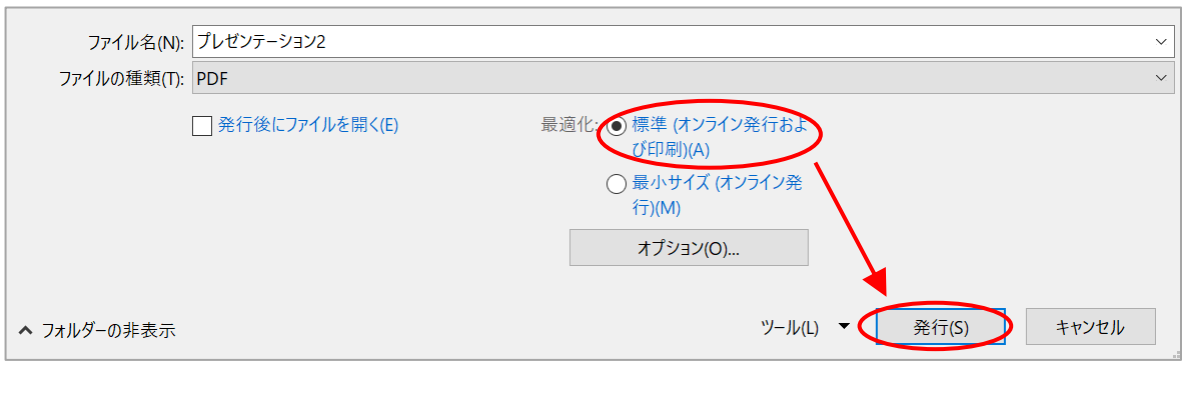

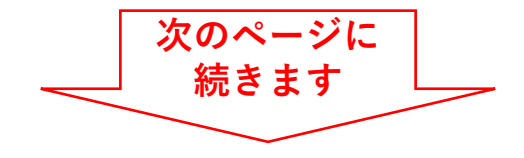

# Windows: PowerPointのPDFへの変換(PowerPoint2016)

④ 保存したPDFを開く。

| 5 | 「印刷」            | を選択。                                 |  |
|---|-----------------|--------------------------------------|--|
|   | 🎤 プレゼンテーション2.   | odf - Adobe Acrobat Reader (64-bit)  |  |
|   | ファイル (F) 編集 (E) | 表示(V) 署名(S) ウィンドウ(W) ヘルプ(H)          |  |
|   | ホーム ツール         | プレゼンテーション2.pdf ×                     |  |
|   | B ☆ 4           | ▷ 🔓 🖶 🤤 🛞 _1 / 1 🖡 🖑 🕞 🕂 _100% 💌 拱 - |  |

⑥ 「実際のサイズ」を選択。文書のサイズが、スライドのサイズと同じである ことを確認する。

| 印刷                                                                              |            |                    | ×               |
|---------------------------------------------------------------------------------|------------|--------------------|-----------------|
| プリンター(N): \\ipc-nas01.asahikawa-med.ac.jp\lp ンプロパティ(P) 詳細設定(D)                  |            |                    | <u>ヘルプ(H)</u> ⑦ |
| 部数(C) : 1                                                                       | 自黒) で印刷(Y) | 🗌 インク / トナーを節約     | (j)             |
| 印刷するページ                                                                         | 文書:449.8   | x 899.9mm          |                 |
| <ul> <li>●すべて(A)</li> <li>● 現在のページ(U)</li> <li>● ページ指定(G)</li> <li>1</li> </ul> |            | 209.97 x 297.01 ≋U | _               |
| ▶ 詳細オプション                                                                       |            |                    |                 |
| ページサイズ処理 ①                                                                      |            |                    |                 |
| サイズ(1) ポスター 複数 小冊子                                                              |            |                    |                 |
| ○合わせる(F) ● 実際のサイズ                                                               | _          |                    |                 |
| ○特大ページを縮小 ○カスタム倍率: 100 %                                                        | C          |                    |                 |
| □ PDF のページサイズに合わせて用紙を選択(Z)                                                      | 90         |                    |                 |
| 向き:                                                                             |            |                    |                 |
| ● 自動 ○ 縦 ○ 横                                                                    |            |                    |                 |
| 注釈とフォーム(M)                                                                      |            |                    |                 |
| 文書と注釈 × 注釈の一覧(T)                                                                |            | 45cm               |                 |
|                                                                                 | <          |                    | → >             |
|                                                                                 |            | 1 / 1 ページ          |                 |
| ページ設定(S)                                                                        |            | 印刷                 | キャンセル           |

# Mac: PowerPointのPDFへの変換(PowerPoint2016)

① 「ファイル」→「ページ設定」を選択。

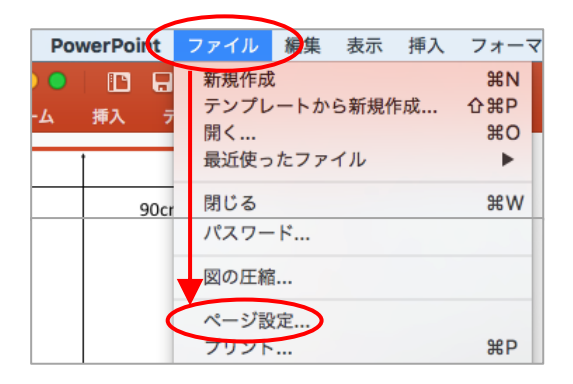

#### ② 「オプション」を選択。

|                                                                                                    | スライドのサイズ指定:          | ユーザー設定 ᅌ      |
|----------------------------------------------------------------------------------------------------|----------------------|---------------|
|                                                                                                    | 幅:                   | 45 cm 🗘       |
|                                                                                                    | 高さ:                  | 90 cm 🗘       |
|                                                                                                    |                      |               |
| 方向                                                                                                    |                      |               |
|                                                                                                    | スライド数:               |               |
|                                                                                                    |                      |               |
|                                                                                                    | ノート、配布資料、<br>アウトライン: |               |
|                                                                                                    |                      |               |
| <u><u></u><u></u><u></u><u></u><u></u><u></u><u></u><u></u><u></u><u></u><u></u><u></u><u></u><u></u><u></u><u></u><u></u><u></u><u></u></u> | ゲー/フッター オフ           | プション キャンセル OK |

③ 対象プリンタから適当なプリンタを選ぶ。任意のプリンタを選んでも良い。
用紙サイズから「カスタムサイズを管理」を選択。

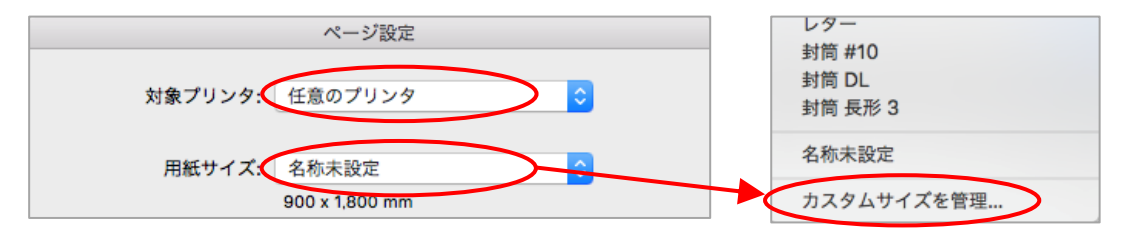

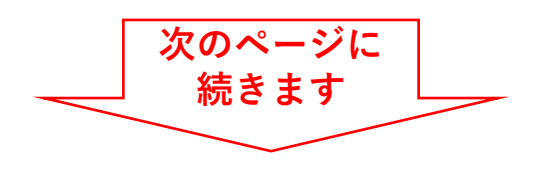

## Mac: PowerPointのPDFへの変換(PowerPoint2016)

④ 入力欄に入力できない時は「+」を選択。
 用紙サイズに、印刷サイズまたはスライドのサイズを入力。
 プリントされない領域の上下左右に「0mm」を入力。

「OK」を選択し閉じる。

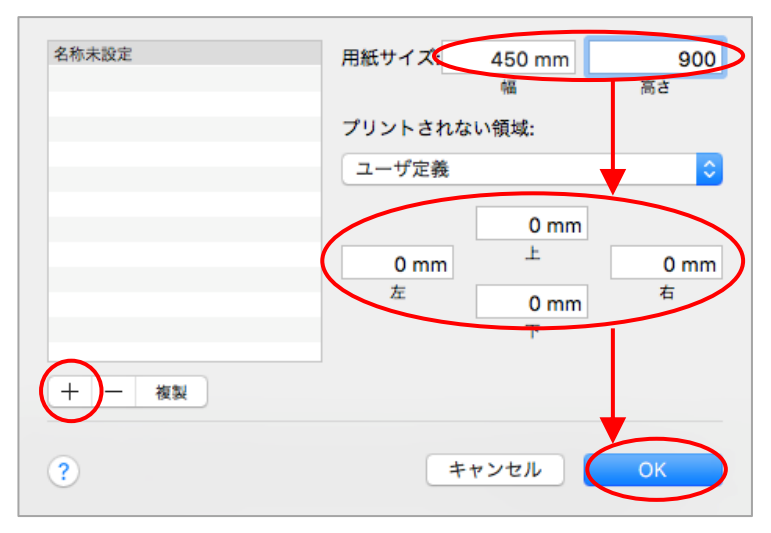

⑤ 「ファイル」→「プリント」を選択。

| PowerPoint         | ファイル                                            | 編集            | 表示       | 挿入  | フォーマ            |
|--------------------|-------------------------------------------------|---------------|----------|-----|-----------------|
| ) 🕒 📔 🕞<br>-ム 挿入 🦻 | <ul><li>新規作成</li><li>テンプレ</li><li>開く…</li></ul> | ートかり          | ら新規作<br> | ⊧成… | 第N<br>企業P<br>第O |
| 90cr               | 最近使っ<br>閉じる                                     | たファー          | T JL     |     | ¥W              |
|                    | パスワー<br>図の圧縮<br>ページ部                            | ・ド<br>I<br>(定 |          |     | ΨD              |

⑥ 左下の「PDF」→「PDFとして保存」を選択。

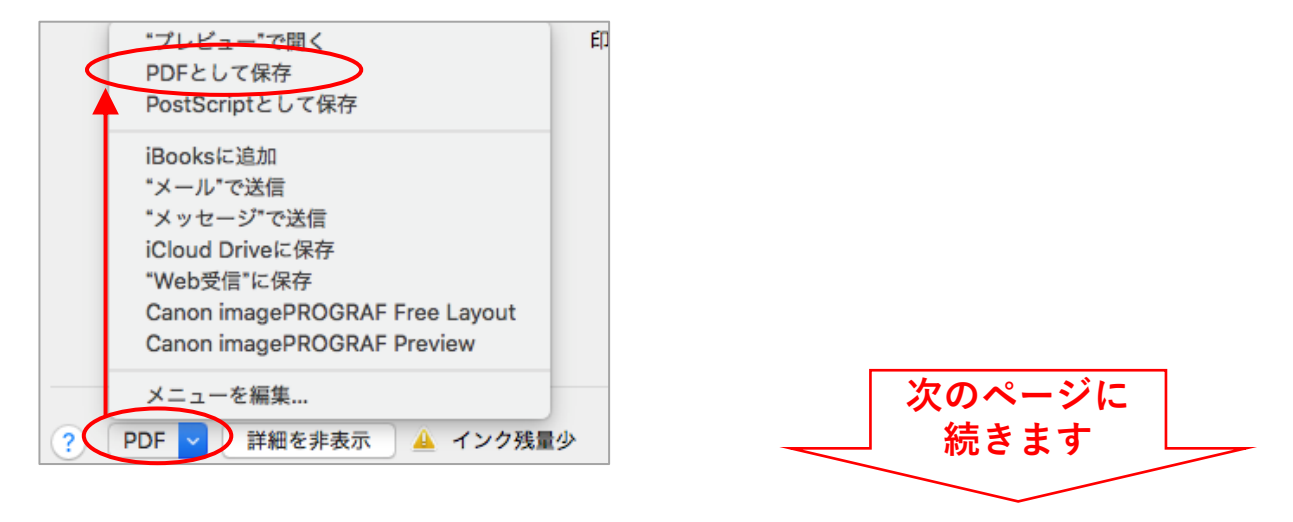

# Mac: PowerPointのPDFへの変換(PowerPoint2016)

メッセージが出るので「OK」を選択。

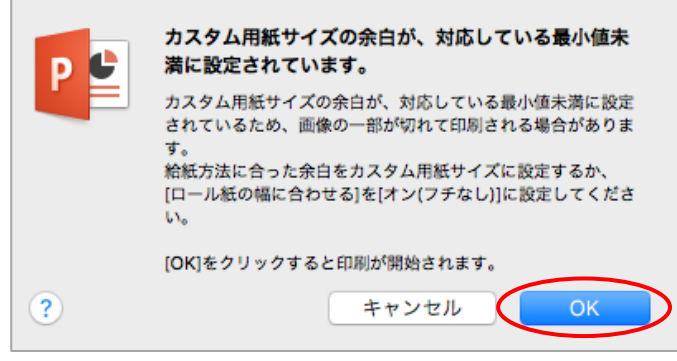

⑧ 「保存」をクリックする。PDFが保存される。

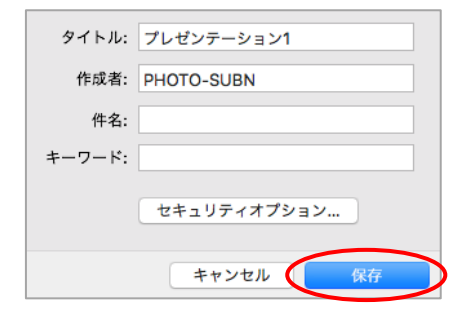

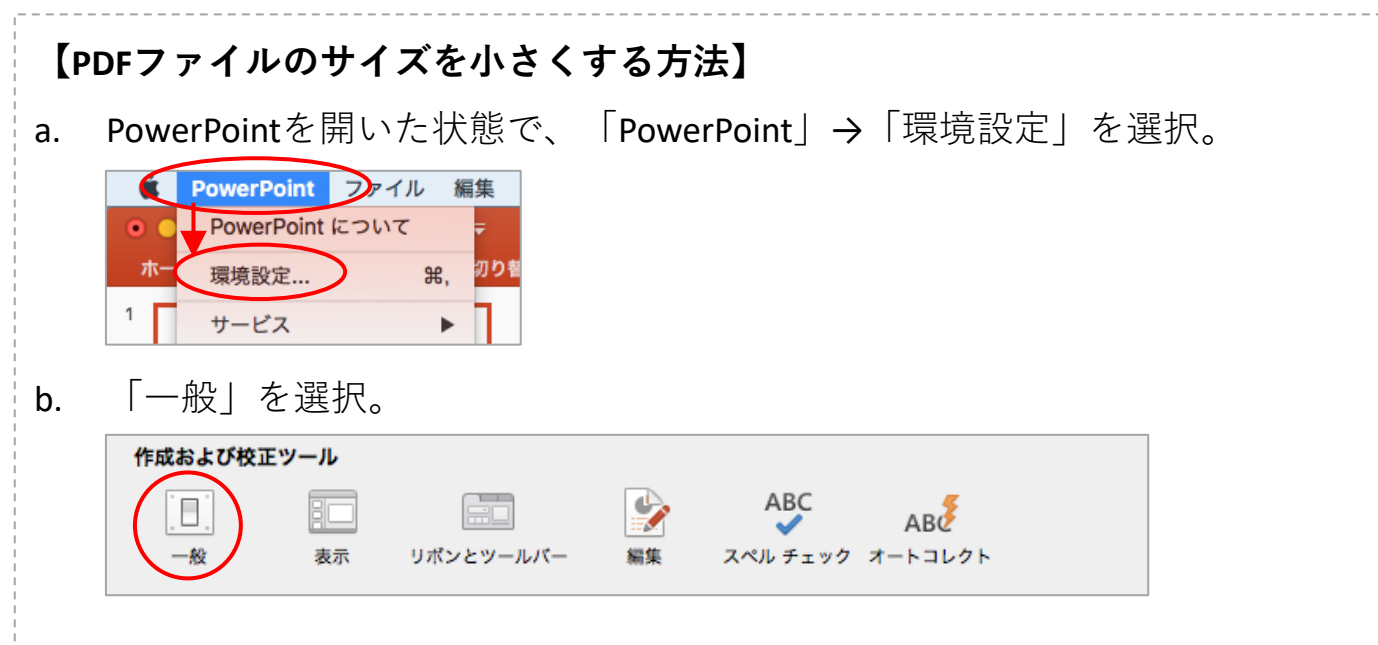

c. 印刷品質を「高」以外に設定する。再度PowerPointをPDFに変換する。

| 個人用設定         |       |  |      |
|---------------|-------|--|------|
| Office テーマ: ナ | ラフル ᅌ |  |      |
| 印刷品質 (用紙/PDF) |       |  |      |
| 目的の品質 🗸 高     |       |  |      |
| <del>ф</del>  |       |  | <br> |